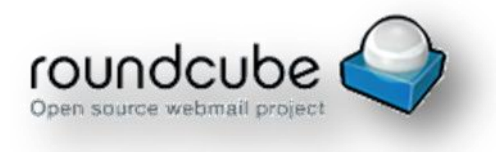

## Upute za korištenje RoundCube Webmail-a

<u>Sadržaj</u>

- 1. Prijava u RoundCube
- 2. Postavljanje ikone na desktop
- 3. Pregled sučelja
- 4. <u>Rad s poštom</u>
  - 4.1. <u>Pregledavanje pošte</u>
  - 4.2. <u>Slanje pošte</u>
  - 4.3. <u>Sortiranje pošte</u>
  - 4.4. <u>Brisanje pošte</u>
  - 4.5. Ispis pošte
- 5. <u>Dodaci</u>
  - 5.1. Imenik
  - 5.2. Kalendar
  - 5.3. Zadaci
- 6. Postavke
  - 6.1. <u>Opće Postavke</u>
  - 6.2. <u>Mape</u>
  - 6.3. <u>Identiteti</u>
  - 6.4. <u>Filteri</u>
  - 6.5. <u>Lozinka</u>
  - 6.6. <u>Arhiviranje</u>
  - 6.7. <u>Odsutnost (Out of office message)</u>

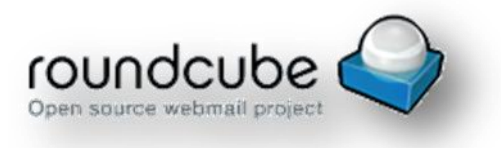

## 1. Prijava u Roundcube

Prijava na webmail:

http://webmail.kbc-zagreb.hr/rc/

Prijavljuje se korisničkim imenom (inicijal imena+prezime do 8 znakova) i lozinkom, te pritisnete na gumb "Prijava" ili tipku enter.

| roundcut       | be 🍣          |
|----------------|---------------|
| Korisničko ime | korisnickoime |
| Lozinka        |               |
|                | Prijava       |
|                | Prijava       |

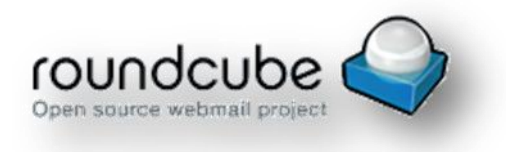

## 2. Postavljanje ikone na desktop

U web pregledniku chrome, na vrhu alatne trake kliknuti na gumb *izabrati* više alata >> stvori prečac aplikacije >> radna površina

# 3. <u>Pregled sučelja</u>

| roundcube 🍣                                                                       |                                                 | 1 🛛 🔜 Pošta 🔔 Imenik | 📰 Calendar 🗹 1 | fasks 🏟 Postavke 🗠 |
|-----------------------------------------------------------------------------------|-------------------------------------------------|----------------------|----------------|--------------------|
| Cosvješi Nova poruka 2 2                                                          | Odgovori svi. Prosligeti Obriši Označi Više     | 3 Sve                | ÷ Q 4          | 0                  |
| Pristigla pošta       *     Predlošci       : ::::::::::::::::::::::::::::::::::: | \$- v Naslov                                    | * Od                 | Datum          | Vehči 🎋 🖉          |
|                                                                                   | Codaberi 🕈 Terme 🕈 Poruke od 1 do 3 od ukupno 3 |                      | 6              |                    |
| \$- 5                                                                             | МуЯ                                             | Roundcube            |                |                    |

### (1) Glavni izbornici i odjava

Glavne izbornike sačinjavaju e-mail, adresar, kalendar, zadaci i postavke.

Kod **Odjava** važno je da nakon odjavljivanja zatvorite i prozor preglednika kako bi bili potpuno sigurni da ste odjavljeni.

#### (2) Toolbar

Glavna alatna traka je skup alata za rad s pojedinačnom porukom uključujući i opciju **više**. Ako niste pozicionirani na određenoj poruci alatna traka daje samo opciju *'nove poruke' i 'osvježi'* 

#### (3) Prikaz poruka

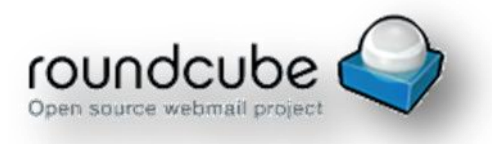

Po defaultu prikaz poruka je 'sve', ostali kriteriji koji se mogu izabrati su 'nepročitano, označeno, neodgovoreno, obrisano, s privitkom, prioritet)

### (4) Okvir za pretraživanje

Najprije se pozicionirati na mapu u kojoj trebamo pretražiti poruke. Zatim

odabrati preko strelice 🔍 na padajućem izborniku uvjet pretrage (naslov, od, za, cc bcc, tijelo poruke-header ili cijela poruka) i nakon toga u okviru za pretraživanje upisati pojam pretraživanja i pritisnite <Enter>.

Za resetiranje pretraživanja, kliknite na ikonu 🖄 koja se nalazi na kraju okvira za pretraživanje.

Pretraživanje se može kombinirati i s opcijom prikaza poruka pod (3).

#### (5) Popis operacija

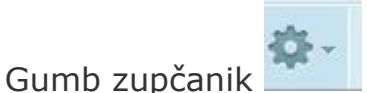

otvara izbornik s dodatnim opcijama.

### (6) Opcije na okviru pregleda

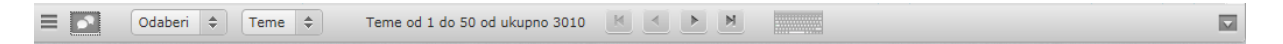

Dodatne opcije na okviru omogućavaju grupiranje poruka prema temi

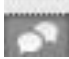

🖸 , poništavanje grupiranja kliknuti na 💻

Odabir poruka sačinjava mogućnosti "sve, trenutna stranica, nepročitano..." i desnim klikom miša mogu se napraviti brze aktivnosti 'proslijedi, obriši, premjesti, copy i označi'. Aktivnost se poništava u istom odabiru na 'x ništa'.

```
Gumb tastature mogućuje korištenje bržeg načina za pojedine
aktivnosti upotrebom funkcijskih tipki i slova na tastaturi.
```

Ako želite povećati/smanjiti okvir pregleda pozicionirajte se mišom između dva okvira, prostor gdje se nalazi slijedeća oznaka == i s mišem povećavajte/ili smanjite okvir prozora.

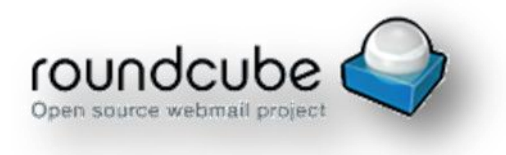

### 4. <u>Rad s poštom</u>

## 4.1. Pregledavanje pošte

Nakon prijave ulazi se u sandučić pošte (Inbox). Za sadržaj poruke potrebno je dvostruko kliknuti na poruku.

|                                           |                                                                                                    |             |          |            | pripravr       | nik@kbc-zagr | reb.hr Ů | Odjav |
|-------------------------------------------|----------------------------------------------------------------------------------------------------|-------------|----------|------------|----------------|--------------|----------|-------|
| oundcube 🍣                                |                                                                                                    |             | 🔀 Pošta  | 👤 Imenik 📲 | 🗉 Calendar 🛛 🗹 | 🖌 Tasks      | 🌻 Posta  | vke   |
| <b>≓ ⊠ 21</b><br>svježi Nova poruka Odgov | vori Odgovori sv Proslijedi Obriši Označi                                                                                                    | ●●●<br>Više |          | Sve        | ¢ Q.+          |              |          | 0     |
| INBOX                                     | & → Naslov                                                                                                    |             | b0 ★     |            | Datum          |              | Velič (  | • 6   |
| 🖉 Drafts                                  | Poruka                                                                                                    |             | pripravn |            | Danas 13:33    |              | 1 KB     |       |
| Sent Sent                                 |                                                                                                    |             |          |            |                |              |          |       |
| Trash                                     |                                                                                                    |             |          |            |                |              |          |       |
|                                           |                                                                                                    |             |          |            |                |              |          |       |
|                                           |                                                                                                    |             |          |            |                |              |          |       |
|                                           |                                                                                                    |             |          |            |                |              |          |       |
|                                           |                                                                                                    |             |          |            |                |              |          |       |
|                                           |                                                                                                    |             |          |            |                |              |          | -     |
|                                           | To be a second second sec |             |          |            |                |              |          |       |

Za pregled sadržaja poruka kao kod Outlook-a (preview pane) možete uključiti dodatni okvir klikom na strelicu 🖾 u dnu ekrana, desni rub.

Veličinu područja pregleda poruke možete prilagoditi na liniji između dva okvira gdje je znak ==

## 4.2. <u>Slanje pošte</u>

kliknuti gumb

Ako niste u pregledniku pošte potrebno je u izborniku na vrhu desno,

. Zatim pritiskom na gumb "Nova poruka"

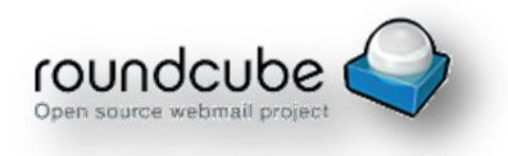

Nova poruka

pojavljuje se ovakav zaslon

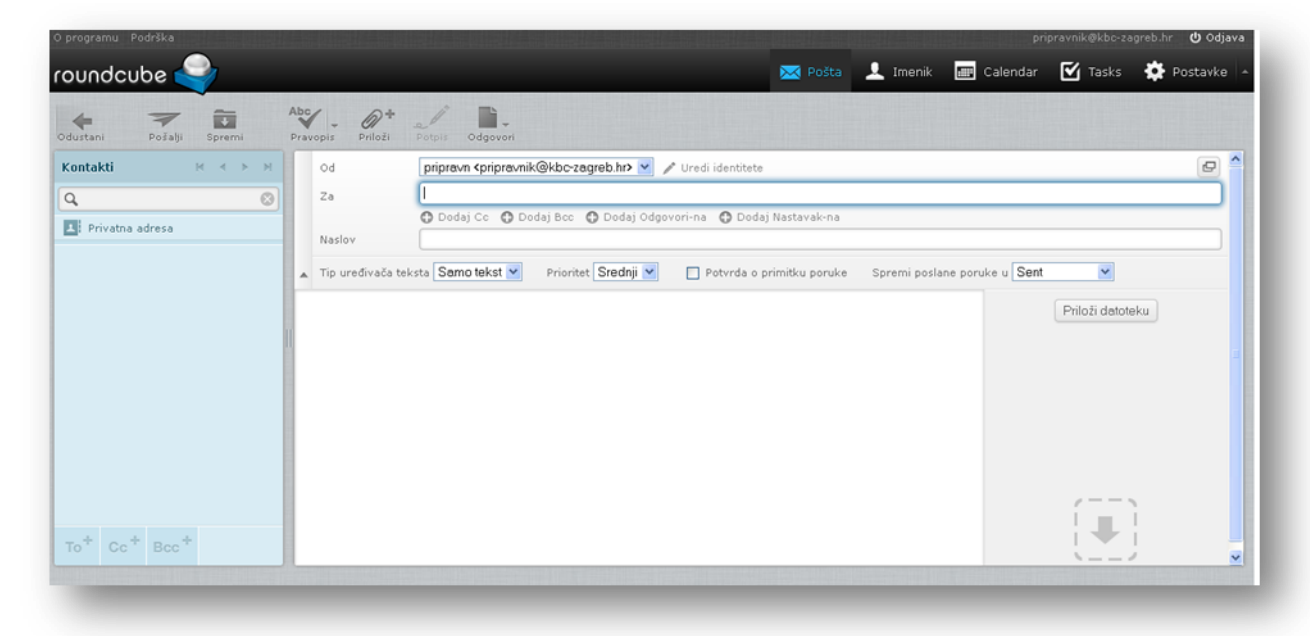

E-mail adresa primatelja upisuje se u polje "Za".

Više primatelja odvaja se zarezom.

Za obavijest o poruci kliknuti 'Dodaj Cc' ili ako se želi o istoj poruci obavijestiti skrivenog primatelja kliknite 'Dodaj Bcc'.

Naslov poruke je predmet/tema poruke. Kod naslova se može dodati "Odgovori i Nastavi-na" kako bi se poruka vezala za neki drugi predmet. Time se kod slanja poruke vide u grupi sve poruke koje su vezane za taj predmet.

U prazno polje se upisuje sadržaj poruke. Datoteke (doc, pdf, xls, jpg...) se dodaju u privitak poruke klikom na gumb "Priloži datoteku" ili povlačenjem i ubacivanjem datoteke na strelicu ispod gumba "Priloži

datoteku"

Ako se želi naglasiti važnost/ili manja važnost poruke selektira se "Prioritet" poruke (zadani prioritet poruke je Srednji).

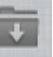

Poruka se može privremeno spremiti na gumb <sup>Spremi</sup> (na alatnoj traci) i time je spremljena u mapu kao predložak.

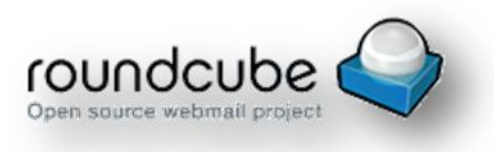

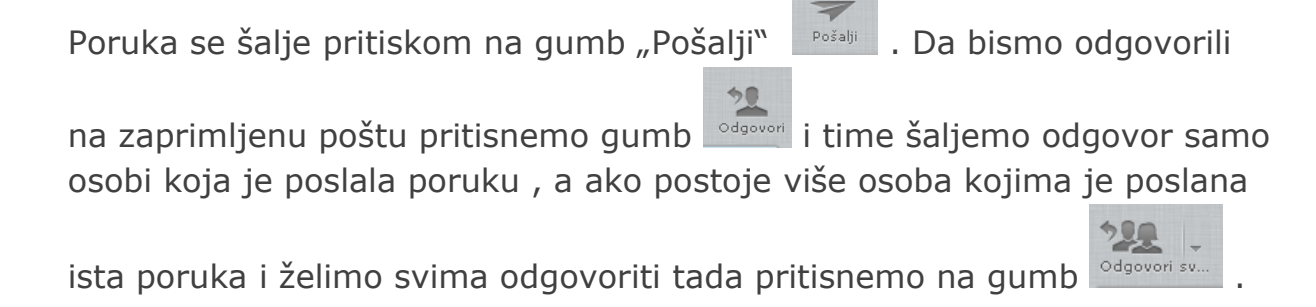

## 4.3. Sortiranje pošte

Po zadanom postoje 4 mape u koje se poruke spremaju.

- a. INBOX- pristiže sva zaprimljena pošta
- b. Drafts- sprema se nedovršena/neposlana pošta
- c. Sent- poslana pošta
- d. Trash- sprema se obrisana pošta

|         | INBOX  | h |
|---------|--------|---|
| 6       | Drafts |   |
| $\odot$ | Sent   |   |
| 1       | Trash  |   |
|         |        |   |
|         |        |   |
|         |        | l |
|         |        | I |
|         |        | H |
|         |        | l |
|         |        | l |
|         |        | 1 |
|         |        | I |
|         |        |   |
|         |        |   |
| -0      | -      |   |
| _       |        |   |

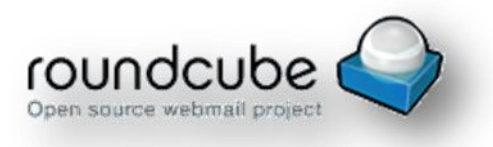

Povremeno ručno razvrstavanje pošte može se napraviti na gumb nakon selektirane jedne ili više poruka (po određenom uvjetu/ima) i

kliknuti opciju Premjesti u... te spremiti poruke u ponuđene mape padajućeg izbornika ili selektirane poruke povući u određenu mapu (drag and drop)

## 4.4. <u>Brisanje pošte</u>

Brisanje pošte se vrši pritiskom na gumb

Postoji dvije vrste brisanja pošte

- a. Pohranjanje u "Trash" klikom na gumb izbriši poruka će biti pohranjena u tzv . trash
- b. Trajno brisanje vrši se brisanjem poruke iz trash mape

#### 4.5. <u>Ispis pošte</u>

Ispis pošte vršimo pritiskom na gumb . Nakon što pritisnemo gumb "Ispis" odabiremo printer na koji ćemo printati

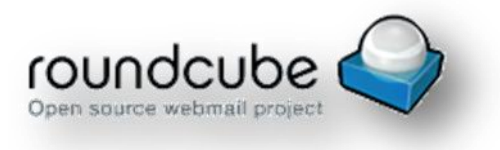

## 5. <u>Dodaci</u>

#### 5.1.<u>Imenik</u>

Imenik je dodatak za Roundcube u koji spremamo kontakt podatke osoba. On olakšava slanje elektroničke pošte tako što čuvamo podatke za lakše slanje poruka . Grupe kontakta služe za sortiranje kontakta po određenom pojmu...

Po zadanom postoje dvije grupe Osobni kontakti i automatski prikupljeni.

Grupe se dodaju pritiskom na gumb "Plus/dodaj" . U automatski prikupljene kontakte se spremaju svi kontakti od kojih su zaprimljene poruke i svima kojima je poruka poslana.

| Grupe      |                                 |  |  |  |  |  |  |  |
|------------|---------------------------------|--|--|--|--|--|--|--|
| <u>الم</u> | 🕂 Personal Contacts (local)     |  |  |  |  |  |  |  |
|            | 💄 Nova grupa                    |  |  |  |  |  |  |  |
| 1          | Automatically Collected (local) |  |  |  |  |  |  |  |
|            |                                 |  |  |  |  |  |  |  |
|            |                                 |  |  |  |  |  |  |  |
|            |                                 |  |  |  |  |  |  |  |
|            |                                 |  |  |  |  |  |  |  |
|            |                                 |  |  |  |  |  |  |  |
|            |                                 |  |  |  |  |  |  |  |
|            |                                 |  |  |  |  |  |  |  |
|            |                                 |  |  |  |  |  |  |  |
|            |                                 |  |  |  |  |  |  |  |
|            |                                 |  |  |  |  |  |  |  |
|            |                                 |  |  |  |  |  |  |  |
| +          | <ul> <li></li></ul>             |  |  |  |  |  |  |  |

|                 | (OL<br>Open s                                    |                                 |   |
|-----------------|--------------------------------------------------|---------------------------------|---|
| Dodavanje novog | g kontakta                                       | vršimo klikom na gumb 🛨 .       |   |
| Kontakti        | $\mathbb{H} \prec \mathbb{P} \twoheadrightarrow$ |                                 |   |
|                 |                                                  |                                 |   |
|                 |                                                  |                                 |   |
|                 |                                                  |                                 |   |
|                 |                                                  |                                 |   |
|                 |                                                  |                                 |   |
|                 |                                                  |                                 |   |
|                 |                                                  |                                 |   |
|                 |                                                  |                                 |   |
|                 |                                                  |                                 |   |
|                 |                                                  |                                 |   |
| + 1 & In        | nenik je prazan.                                 | Kontakte brišemo na gumb obriši | Î |

Klikom na gumb "Plus/dodaj" otvara se novi izbornik u koje možemo upisati informacije o kontaktu.

| Dodaj novi kor | ntakt                  |
|----------------|------------------------|
| Imenik: Persoi | nal Contacts (local)   |
|                | Ime Prezime            |
|                | Dodai polie V          |
|                |                        |
|                |                        |
| <b>↑</b> Dodaj | · /                    |
| 🍵 Obriši       |                        |
| Svojstva       | Osobni podaci Bilješke |
|                |                        |
| E-mail         |                        |
| Kuca           | E-mail O               |
| - 1 /          |                        |
| Spremi         | Odustani 🖉             |

Po zadanom postoje dva polja u koje se može zapisati podaci, Ime , Prezime. Više podataka može se upisati pritiskom na gumb "Dodaj polje" koji otvara padajući izbornik sa dodatnim mogućnostima poput sufiksa,

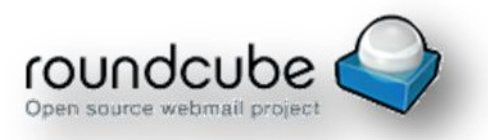

prefiksa , nadimka itd. Ispod glavnih podataka o korisniku postoje još polja za upisivanje podataka poput telefona , adrese itd. Nakon što su upisani svi podaci potrebno je spremiti kontakt klikom na gumb "Spremi" . Još jedna važna mogućnost Imenika je uvoz kontakata iz drugih programa pošte. Za uvoz kontakata prvo je potrebno izvesti kontakte iz drugog programa. Izvoz kontakata u Outlooku se izvodi klikom na izbornik File zatim iz padajućeg izbornika se odabere Import and Export/Uvoz i Izvoz kao što je prikazano na slici ispod.

| <u>F</u> ile | <u>E</u> dit <u>V</u> iew <u>G</u> o <u>T</u> | ools |
|--------------|-----------------------------------------------|------|
|              | Ne <u>w</u>                                   | •    |
|              | <u>O</u> pen                                  | •    |
|              | Clos <u>e</u> All Items                       |      |
| ß            | Save <u>A</u> s                               |      |
|              | Save Attachme <u>n</u> ts                     | ►    |
|              | <u>F</u> older                                | •    |
|              | <u>D</u> ata File Management                  |      |
|              | Impor <u>t</u> and Export                     |      |
|              | A <u>r</u> chive                              |      |
|              | Page Set <u>u</u> p                           | •    |
| 4            | Print Pre <u>v</u> iew                        |      |
|              | Print Ctrl                                    | +P   |
|              | Wor <u>k</u> Offline                          |      |
|              | E <u>x</u> it                                 |      |

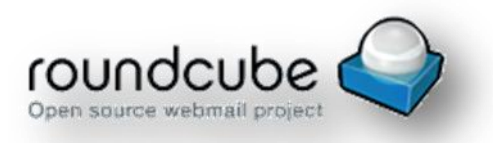

Nakon pritiska na Import and Export pokreće se tzv. Čarobnjak za Uvoz i Izvoz. Potrebno je iz ponuđenih opcija odabrati Export to a file/Izvezi u

| Import and Export Wi   | zard                                                                                                    |
|------------------------|----------------------------------------------------------------------------------------------------|
| Import and Export With | Choose an action to perform:<br>Export RSS Feeds to an OPML file<br>Export to a file<br>Import a VCARD file (.vcf)<br>Import an iCalendar (.ics) or vCalendar file (.vcs)<br>Import from another program or file<br>Import Internet Mail Account Settings<br>Import Internet Mail and Addresses<br>Import RSS Feeds from an OPML file<br>Import RSS Feeds from the Common Feed List<br>Description<br>Export Outlook information to a file for use in other<br>programs. |
|                        |                                                                                                    |
|                        |                                                                                                    |
|                        |                                                                                                    |

datoteku.

Zatim pritisnuti na gumb Next/Dalje . Zatim će se pojaviti novi izbornik , iz ponuđenih opcija potrebno je odabrati Coma Separated Values (Windows) te pritisnuti gumb Next/Dalje.

| Export to a File |                                                                                                    |
|------------------|----------------------------------------------------------------------------------------------------|
|                  | Create a file of type:<br>Comma Separated Values (DOS)<br>Comma Separated Values (Windows)<br>Microsoft Access 97-2003<br>Microsoft Excel 97-2003<br>Personal Folder File (.pst)<br>Tab Separated Values (DOS)<br>Tab Separated Values (Windows) |
|                  | < Back Next > Cancel                                                                                                    |

Na slijedećem izborniku potrebno je odabrati Contacts/Kontakti te pritisnuti Next/Dalje . Zatim je potrebno odabrati lokaciju gdje će se

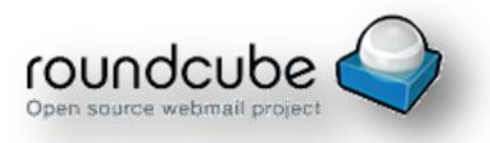

spremiti datoteka i pritisnuti dalje i pojavit će se zadnji izbornik, pritisnite Finish/Završi , tada će započeti proces Izvoza kontakata.

Zbog specijalnih znakova (č,ć...) potrebno je datoteku iz izvoza kontakata učitati u Notepad i pohraniti u UTF-8 format.

To ćete učiniti tako da se pozicionirate na datoteku Izvoz kontakata i desnim klikom miša odaberete 'open with' program Notepad. Pri ovom je potrebno samo u Izborniku File izabrati Save As i pod 'Encoding' odabrati format UTF-8.

Sada kontakte možete Uvesti u RoundCube vaš email račun. U Izborniku

Imenik pritisnuti gumb u gornjem lijevom kutu. Uvoz kontakta se vrši pritiskom na gumb Odabir datoteka

| Uvoz kontakta                                                                                        |                                                                                                    |
|----------------------------------------------------------------------------------------------------|----------------------------------------------------------------------------------------------------|
| Možete poslati kontakte iz p<br>Trenutno je podržan uvoz a<br>Uvezi iz datoteke: <mark>Odabir</mark> | oostojećeg imenika.<br>Idresa iz <u>vCard</u> ili CSV (comma-separated) formata.<br><b>datoteka</b> Nije odabrana niti jedna datoteka. |
| Dodaj kontakte u                                                                                     | Personal Contacts (local)                                                                                                    |
| Uvezi zadatke grupe                                                                                  | Ništa 🔹                                                                                                    |
| Prepiši cijeli imenik                                                                                |                                                                                                    |
| Uvoz Odustani                                                                                        |                                                                                                    |

Zatim se odabere datoteka koju ste izveli iz Outlooka, odabere grupa u koju se sprema i pritisne gumb Uvoz.

Ako ste ranije u Outlook-u radili neka specifična učitavanja/izvoz podataka trebate postaviti početne postavke i to na samom kraju kada dođete do 'Finish' prethodno kliknite na gumb 'Map Custom Fields' i nakon toga na gumb 'Default Map', 'OK' i 'Finish'.

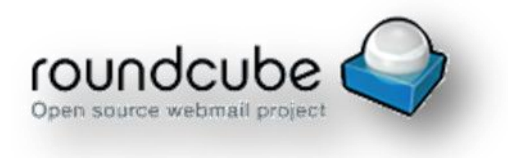

#### 5.2. <u>Kalendar</u>

Kalendar je dodatak za RoundCube u kojem možemo pohranjivati događaje, te slati pozive našim kontaktima.

Po zadanom postoji samo jedan kalendar (zadani) no možemo dodati još pritiskom na "Plus/dodaj" u izborniku Calendars.

Postoje 4 pogleda kalendara

- a. Dnevni
- b. Tjedni
- c. Mjesečni
- d. Dnevni red

Ispod je prikazan tjedni kalendar.

|                                                                                                    |           |                |                             |               |            | 1914-5-10191 | pripravnik@    | kbc-zagreb.hr 🖞 Odjava |
|----------------------------------------------------------------------------------------------------|-----------|----------------|-----------------------------|---------------|------------|--------------|----------------|------------------------|
| roundcube 🍣                                                                                                    |           |                |                             |               | 🔀 Pošta    | 👤 Imenik 🚦   | 🖪 Calendar 🗹 T | asks 🌞 Postavke 🖌      |
| Rev ev Print Synchr                                                                                                    | 21<br>Day | Week Month Age | nda                         | Pro 29 2014 — | Sij 4 2015 | • •          | Danas Q        | 0                      |
| ∢ Prosinac ÷ 2014 ÷ →                                                                                                    |           | Pon 12-29      | Uto 12-30                   | Sri 12-31     | Čet 1-1    | Pet 1-2      | Sub 1-3        | Ned 1-4                |
| Tje Pon Uto Sri Čet Pet Sub Ned                                                                                                    | all-day   |                |                             |               |            |              |                |                        |
| 49 1 2 3 4 5 6 7                                                                                                    | 06:00     |                |                             |               |            |              |                |                        |
| 50 8 9 10 11 12 13 14                                                                                                    |           |                |                             |               |            |              |                |                        |
| <sup>51</sup> 15 16 17 18 19 20 21                                                                                                    | 07:00     |                |                             |               |            |              |                |                        |
| 32       22       23       24       25       26       27       28         1       29       30       31       1       2       3       4 | 08:00     |                |                             |               |            |              |                |                        |
|                                                                                                    | 09:00     |                |                             |               |            |              |                |                        |
| Calendars                                                                                                    | 10:00     |                | 10:00 - 10:45<br>Test Event |               |            |              |                |                        |
| 🛡 Default 🛛 🗹                                                                                                    | 11:00     |                |                             |               |            |              |                |                        |
|                                                                                                    | 12:00     |                |                             |               |            |              |                |                        |
|                                                                                                    | 13:00     |                |                             |               |            |              |                |                        |
|                                                                                                    | 14:00     |                |                             |               |            |              |                |                        |
| + \$                                                                                                    |           |                |                             |               |            |              |                | Europe/Berlin          |

Događaje dodajemo pritiskom na datum i vrijeme na kalendaru ili

pritiskom na gumb u gornjem lijevom kutu.

Pojavljuje se izbornik u kojem možemo napisati naslov , lokaciju , opis , odrediti vrijeme početka i završetka , kategoriju , prioritet , kalendar u koji ćemo ga zabilježiti itd.

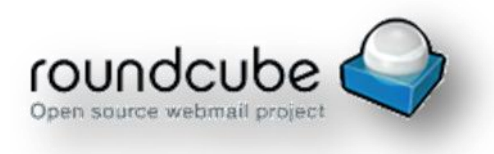

Pritiskom na gumb možemo odrediti da li će se događaj ponavljati te kada (repeat), svakih n dana(every, padajući izbornik-broj dana), koliko puta (until- forever/zauvijek , n puta/for-(broj puta)-times ,

the- dan do kada će se ponavljati . Pritiskom na gumb Participants možemo pozvati kontakte na događaj. Osobe dodajemo tako da upišemo u polje ispod liste pozvanih email adresu kontakta, zatim pritisnemo gumb "add participant". Ispod možemo označiti želimo li poslati email osobama koje smo dodali na listu o događaju ( nakon što smo ih pozvali, događaji će biti prikazani na njihovim kalendarima) . Pritiskom na gumb

#### Attachments

datoteke itd.) .

## 5.3.<u>Zadaci</u>

Zadaci su dodatak za Roundcube koji služi za bilježenje zadataka. Kako bi omogućili upotrebu dodatka Zadaci/Tasks potrebno je kreirati novi kalendar ili označiti zadani kalendar da može primati zadatke. Nakon što smo otvorili izbornik za kreiranje novog/uređenje zadanog ili nekog drugog kalendara potrebno je označiti opciju Tasks kako je dolje prikazano na slici.

| Edit calendar pro | perties |
|-------------------|---------|
| Name              | Zadatci |
| Color             | #d6be5: |
| Show alarms       |         |
| Freebusy          |         |
| Tasks             |         |
| Save Cancel       | 1.      |

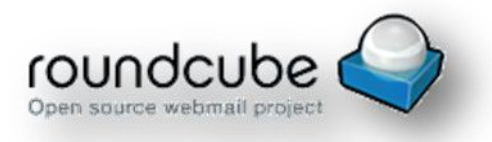

Nakon što smo namjestili kalendar da podržava zadatke možemo kreirati novi zadatak. Zadaci se kreiraju u izborniku zadaci pritiskom na gumb

u gornjem desnom kutu.

Pritiskom na gumb "New task" otvara se izbornik u kojem možemo upisati sve informacije o zadatku - Naziv, opis . Možemo ga svrstati u kategoriju, namjestiti vrijeme početka i rok do kojega zadatak mora biti izvršen, prioritet zadatka te koliko je zadatak završen , dali je dovršen , treba li biti dovršen itd.

| Edit Task       |                                 | ×    |
|-----------------|---------------------------------|------|
| Summary         | Recurrence                      | Î    |
| Title           |                                 |      |
| Test zadatak 3  |                                 |      |
| Description     |                                 |      |
| Opis testnog za | Jatka 3                         |      |
| Categories      |                                 |      |
| test 🙁          |                                 |      |
| Start           | 2015-01-02 09:15 <u>no date</u> |      |
| Due             | 2015-01-03 09:15 <u>no date</u> |      |
| Reminder        | Ništa 🔻                         |      |
| Priority        | <b>V</b>                        |      |
| Complete        |                                 |      |
| Status          |                                 |      |
| Calendar        | pomoćni 🔻                       |      |
|                 |                                 |      |
|                 |                                 | *    |
| Save Dele       | te Cancel                       |      |
|                 |                                 | - // |

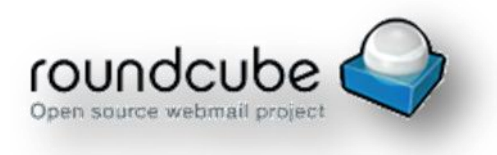

Nakon spremanja zadatka, on se pojavljuje zajedno sa ostalim zadacima.

|                       |                                                                       | eb.hr 😃 Odjava |
|-----------------------|-----------------------------------------------------------------------|----------------|
| roundcube 🍣           | 🔀 Pošta 💄 Imenik 📠 Calendar 🗹 Tasks 🔸                                 | 🔅 Postavke 🔺   |
| New Task Ispis Synchr | Create new Task (e.g. Saturday, Mow the lawn)                         | 0              |
| Categories            | All Overdue Flagged Today Tomorrow Next 7 days Later No date Complete | ۵              |
| pomoćni 2 test 2      | Test zadatak 3 2015-01-02 09:15 In process test 2                     | 2015-01-03     |
|                       | 🔲 🎋 Test %                                                            | 2015-01-03     |
|                       | 🔲 🎋 Test 🛛 In process 🛛 pomoćni test 2                                | 2015-01-31     |
| Calendars             |                                                                       |                |
| task calendar         |                                                                       |                |
| ¢-                    |                                                                       |                |

## 6. <u>Postavke</u>

## 6.1. <u>Opće postavke</u>

Opće postavke služe za prilagođavanje emaila korisniku.

**Postavke korisničkog sučelja** - Sadrže postavke poput jezika, format datuma i vremena, interval provjere novih poruka (svakih 1 min, 3 min...), možete postaviti i drugu temu sučelja.

**Postavke pregleda sandučića** - sadrže postavke zahtjeva za potvrdom čitanja (kao info: 'Ova poruka o primitku samo potvrđuje da se poruka prikazala na računalu primatelja. Nema garancije da je primatelj pročitao ili razumio sadržaj poruke.), uključivanje okna pregleda

**Postavke sastavljanja poruka** - sadrže postavke poput sastavljanja poruka u HTML formatu, zahtjev za potvrdom o primitku (od primatelja se traži da potvrdi primitak poruke), podešavanje odgovora na poruku, kod toga je uobičajeno postaviti 'započni novu poruku iznad orginalne', font za HTML format, provjera pravopisa

**Postavke prikaza poruka** - sadrže postavke poput otvori poruku u novom prozoru, prikaži slike iz privitka ispod poruke

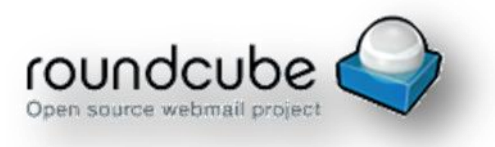

**Postavke message highlight** – sadrže postavke za označivanje poruka bojom prema naslovu, od, za ili cc.

Za odabir boje kliknuti okvir "FFFFFF".

**Postavke keyboard shortcuta** - služe za namještanje prečaca (tipke kao prečac). Ponuđene opcije mogu se i dopuniti na tipku '+' te odabirom opcija u lijevom ponuđenom prozoru

**Postavke imenika** - sadrže postavke poput sortiranja kontaka, prikaza kontakta i može se

**Postavke specijalnih mapa**- sadrže postavke za uređivanje glavnih mapa

**Postavke kalendara** - sadrže postavke poput pogleda kalendara, dodavanje kategorija

**Postavke plugin managementa**- sadrži postavke za namještanje kojim dodatcima se koristi korisnik

Postavke Account administration uređivanje brisanja poruka

## 6.2. <u>Mape</u>

Služi za dodavanje i brisanje mapa, mape se dodaju pritiskom na "plus/dodaj"

## 6.3. <u>Indetiteti</u>

Prije početka korištenja e-mail sandučića obavezno je podešavanje Identiteta.

U srednjem stupcu Identiteti odabrati svoj identitet koji je sustav sam stvorio prilikom prijave. U postavkama Identiteta obavezno upisati "Puno ime", e-mail u formi <u>ime.prezime@kbc-zagreb.hr</u> i potpis.

## 6.4. <u>Filteri</u>

U drugom stupcu Filteri kliknuti na gumb 📩 i kreirati uvjet filtriranja/ preusmjeravanja poruka (u foldere odnosno mape). Informatika ne

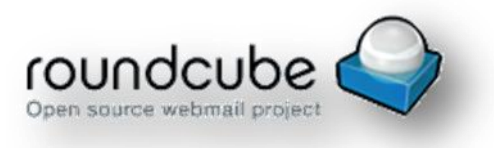

preporuča korištenje preusmjeravanja e-mail poruka izvan domene '@kbczagreb.hr' iz sigurnosnih razloga.

Filtriranje poruka može se postaviti također i iz pretinca pošte pozicioniranjem na poruku koju se želi filtrirati i desnim klikom miša

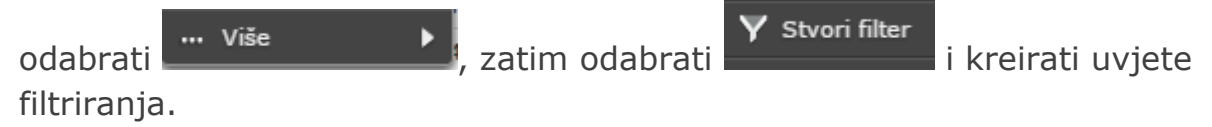

### 6.5. Lozinka

Lozinka se automatski mijenja prilikom promjene lozinke za ulazak u računalo.

## 6.6. Arhiviranje

Arhiviranje poruka koncipirano je na nivou foldera (mape) ili arhiviranje pojedinačnih poruka. Izaberemo folder koji hoćemo arhivirati i u dnu

lijevog kuta ispod foldera kliknemo na postavke . Odaberemo 'Download...' i nakog toga izabiremo format. Preporučamo 'Maildir format' jer je indexni format na kojem se temelji ovaj e-mail sustav.

| Kompresiraj (sažmi)  |                       |
|----------------------|-----------------------|
|                      |                       |
| Uvoz poruka          |                       |
| Upravljanje mapama   | Source (.eml)         |
| Expand All Folders   | Mbox format (.zip)    |
| Collapse All Folders | Maildir format (.zip) |
| Download             |                       |
| <b>☆</b> -           |                       |

Po potrebi možemo napraviti i 'Uvoz poruka'.

# 6.7. Odsutnost (Out of office message)

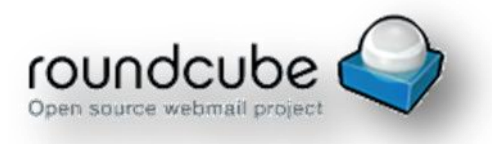

Odsutnost ili bilo koja druga obavijest (account se gasi i sl.) postavlja se preko filtera izborom opcije 'Odgovori sa porukom' (eng. 'Reply with message'.

Znači, potrebno je kreirati filter (postavke >> filteri >> kliknuti na gumb

| laziv filtera:                                   | (proizvoljan naziv filtera)                                                                              |             |
|--------------------------------------------------|----------------------------------------------------------------------------------------------------|-------------|
| -Za pristigle poruke:                            |                                                                                                    | 12          |
| 🔘 koje odgovaraju svim sljed                     | dećim pravilima 🛛 🔘 koje odgovaraju bilo kojem od sljedećih pravila 🕧                                    | 🖲 sve poruk |
| primijeni sljedeće akcije: —                     | ji                                                                                                    |             |
|                                                  |                                                                                                    |             |
| ( <u></u>                                        | Tielo paruke (razion admara):                                                                            |             |
| Odgovori sa porukom                              | Tijelo poruke (razlog odmora):                                                                           | + -         |
| Odgovori sa porukom<br>(eng. Reply with message) | Tijelo poruke (razlog odmora):                                                                           | + -         |
| Odgovori sa porukom<br>(eng. Reply with message) | Naslov poruke:                                                                                           | + -         |
| Odgovori sa porukom<br>(eng. Reply with message) | Tijelo poruke (razlog odmora):<br>Naslov poruke:                                                         | + -         |
| Odgovori sa porukom<br>(eng. Reply with message) | Tijelo poruke (razlog odmora):<br>Naslov poruke:<br>Dodatna e-mail adresa(e):<br>Obavezno upisati e-mail | + -         |